Complete los siguientes pasos para descargar la aplicación móvil Evvie en su dispositivo (Apple o Android).

| Pasos |                                                                                                    | Apple (iPad & iPhone)                       | Android (Tablets & Phones)                                                             |
|-------|----------------------------------------------------------------------------------------------------|---------------------------------------------|----------------------------------------------------------------------------------------|
| 1     | Abra la aplicación <b>App</b><br><b>Store</b> (Apple) o <b>Play</b><br><b>Store</b> (Android) en su<br>dispositivo.                                   | App Store                                   | Play Store                                                                             |
| 2     | Haga clic en el icono de<br>búsqueda o en el cuadro<br>de búsqueda.                                                                                   | Q<br>Search                                 | 13:27 ⋈ ▲ ⓐ • • • •<br>Search for apps & games ♀ ♀<br>For you Top charts Kids New Prev |
| 3     | Escriba <b>evvie</b> en el<br>cuadro de búsqueda.                                                                                                    | 12:24 - III 🗢 🖃<br>Q evvie 😵 Cancel         | ← <u>evvie</u> ×                                                                       |
| 4     | Apple: Haga clic en el<br>botón <i>Search</i> (buscar).<br>Android: Haga clic en la<br>palabra evvie que<br>aparece debajo del<br>cuadro de búsqueda. | n m 😒<br>search                             | ← <u>evvie</u> ×<br>③ evvie R                                                          |
| 5     | Localice la aplicación<br>Evvie en los resultados<br>de búsqueda. Busque el<br>icono "[A]".                                                           | Evvie<br>EVV for self-direction<br>★★★☆☆ 10 | Evvie Install   Annkissam Install   1.8 * IK+   23 reviews Downloads                   |
| 6     | Apple: Haga clic en el<br>botón <i>Get</i> .<br>Android: Haga clic en el<br>botón <i>Install</i> .                                                    | GET                                         | Install                                                                                |
| 7     | Una vez descargada,<br>ubique el ícono de la<br>aplicación en su<br>dispositivo y haga clic en<br>él para iniciar la<br>aplicación.                   | 12:56 <b>7</b>                              | Evvie                                                                                  |

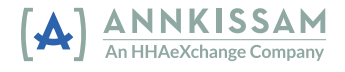